## TUTORIAL PARA COLOCAR CORRECTAMENTE TU FIRMA

en 7 sencillos pasos

Favor de NO COPIAR Y PEGAR, pierde calidad de imagen y tamaño

## PASO 1: Descarga el archivo de tu firma

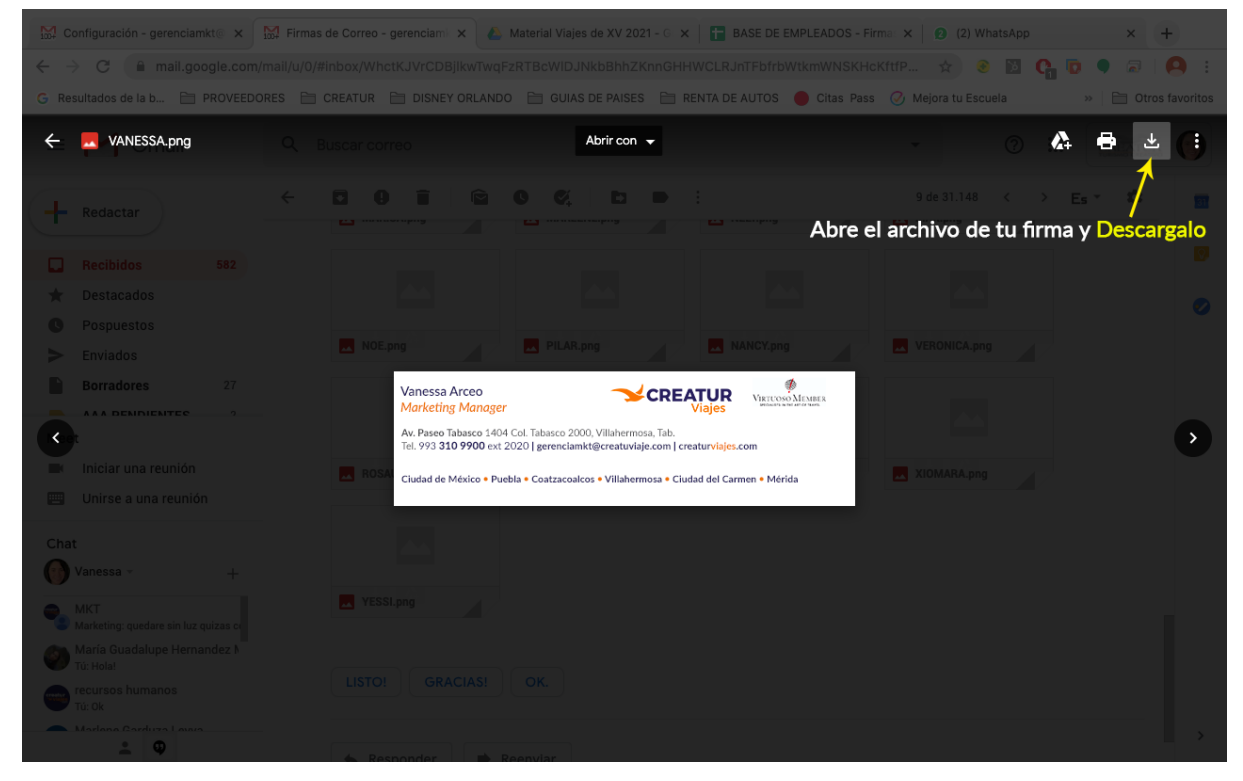

|                                         |              |     | • Activo 👻 | 0                     | © ==           |  |
|-----------------------------------------|--------------|-----|------------|-----------------------|----------------|--|
|                                         | 11 de 41.061 | < > | Es *       | Ajustes               | s rápidos      |  |
|                                         |              |     |            | Ver todos los ajustes |                |  |
|                                         |              |     |            | Aplicaciones en Gmail |                |  |
|                                         |              |     |            | Chat y<br>Person      | Meet<br>alizar |  |
|                                         |              |     |            | Densida               | d              |  |
| in como se indica en el <u>tutorial</u> |              |     |            | Pr                    | redeterminada  |  |
|                                         |              |     |            | 0 0                   | ómoda          |  |
|                                         |              |     |            | 0 0                   | ompacta        |  |
|                                         |              |     |            |                       |                |  |

PASO 2: Abre la Configuración de tu correo. Clic en VER TODOS LOS AJUSTES

**PASO 3:** Dirígete a la sección de "Firma". Haz clic en el icono de imagen y carga la firma.

| Configuración                                                                      |                                                                                                    |
|------------------------------------------------------------------------------------|----------------------------------------------------------------------------------------------------|
| General Etiquetas Recibidos Cuentas e                                              | importación Filtros y direcciones bloqueadas Reenvio y correo POP/IMAP Complementos Chat y Meet Avanzadas Sin conex                                                                                                    |
| Crear contactos para el autocompletado:                                            | <ul> <li>Cuando envíe un mensaje a una nueva persona, quiero añadirla a Otros contactos para poder utilizar la función de autocompl</li> <li>Añadir personalmente los contactos</li> </ul>                                                                                                    |
| Firma:<br>(Se adjunta al final de todos los mensajes enviados.)<br>Más información | Mifirma       Image: Contraction of the contraction of the contracti |
| Verifica que se<br>encuentre así tu<br>configuración                               | Valores predeterminados de firma         PARA CORREOS NUEVOS       PARA RESPUESTAS/REENVIOS         Mi firma       Mi firma         Insertar la firma antes del texto citado en las respuestas y quitar la línea "" que separa los dos textos.                                                                                                    |

PASO 4: Busca en tus archivos el banner de tu firma que descargaste y súbelo

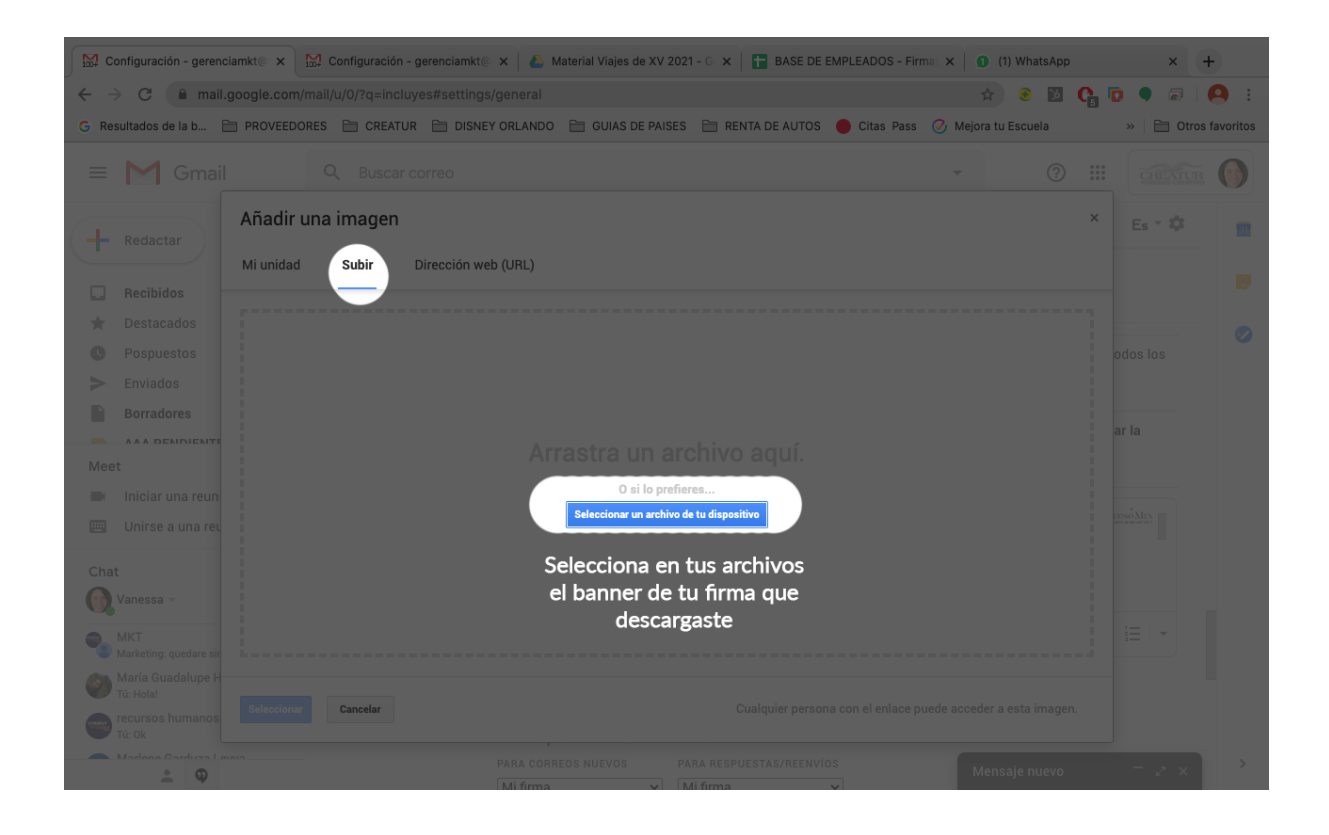

PASO 5: Da clic en la imagen y Ajusta a "TAMAÑO GRANDE"

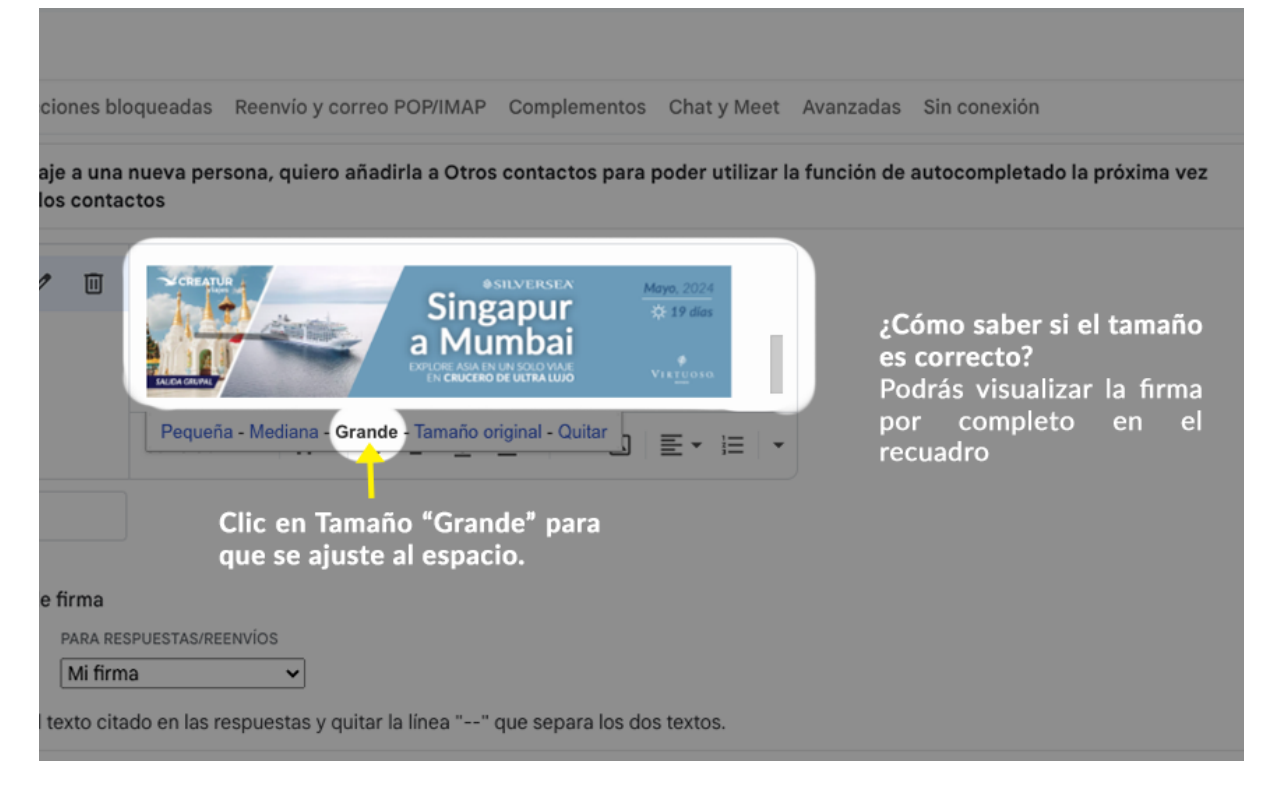

PASO 6: Desliza hacia abajo y da clic en "GUARDAR CAMBIOS"

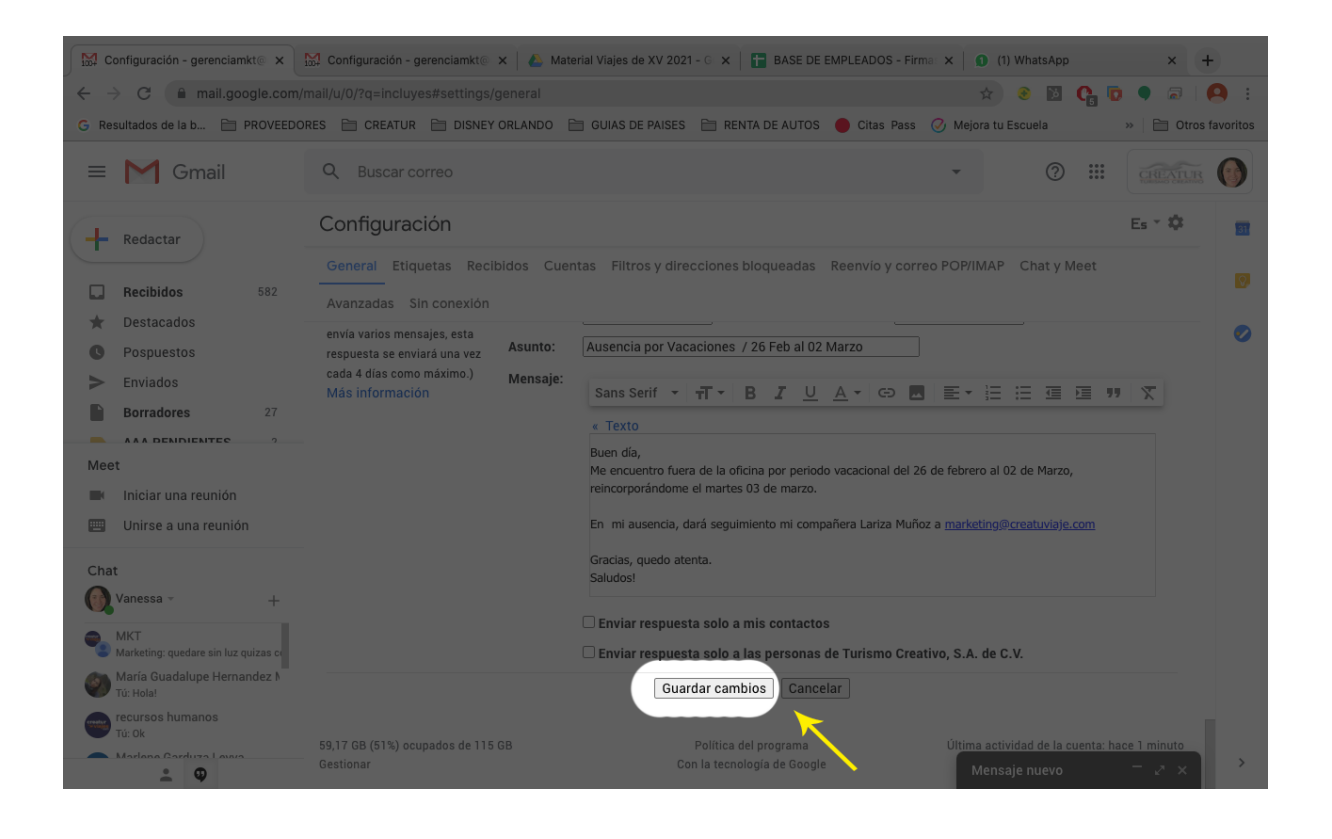

## **PASO 7:** Envíame un correo de prueba para visualizar tu firma (<u>gerenciamkt@creatuviaje.com</u>)

| 🐘 Configuración - gerenciamkt 🗧 x 📓 Recibidos (582) - gerenciamkt x 🖉 🦀 Material Viajes de XV 2021 - G 🗴 📔 BASE DE EMPLEADOS - Firma X 🛛 🥑 (2) WhatsApp |                |       |
|----------------------------------------------------------------------------------------------------|----------------|-------|
| 🗧 🔶 C 🗎 mail.google.com/mail/u/0/#inbox?compose=DXDwSWxCkvZgxbCpRjwZqmkVKqBPjjpqJDgzpZQvtvBGZLNNLrLHhKRxXpt 🚖 💩 🔯 🥵                                     | 0              |       |
| G Resultados de la b 🖆 PROVEEDORES 🗎 CREATUR 🗎 DISNEY ORLANDO 🗎 GUIAS DE PAISES 🗎 RENTA DE AUTOS 🕚 Citas Pass 🧷 Mejora tu Escuela                       | » 📔 Otros favo | ritos |
| = M Gryeii Q Buscar correc (?)                                                                                                    | CENTR (        |       |
| Prueba firma Creatur                                                                                                    | ×              |       |
| Redactar Destinatarios                                                                                                    |                |       |
| Prueba firma Creatur                                                                                                    |                |       |
| ★     Destacados     Hola       Correo de Prueba     Correo de Prueba                                                                                   | 5 jun.         |       |
| O Pospuestos                                                                                                    | 5 jun.         |       |
| Denradores Vanessa Arceo<br>Marketing Manager                                                                                                    | 5 jun.         |       |
| Av. Paseo Tabasco 1404 Col. Tabasco 2000, Viliahermosa, Tab.<br>Tel. 993 <b>310 9900</b> ext 2020 [ gerenclamkt@creatuviaje.com ] creaturviajes.com     | 5 jun.         |       |
| Meet<br>Ciudad de México • Puebla • Coatzacoalcos • Villahermosa • Ciudad del Carmen • Mérida                                                           | 5 jun.         |       |
|                                                                                                    | 5 jun.         |       |
| Ponió volvermor a valga;<br>por ahora mantenie sano, seguro y positivo.                                                                                 | 5 jun.         |       |
| Chat Unisor to Creat Varies at Nacional and the set                                                                                                    | 5 jun.         |       |
|                                                                                                    | 5 jun.         |       |
| MK1<br>Marketing: gurdare                                                                                                    | 5 jun.         |       |
| Maria Guadalup Intebuchet → T ▼ B I U A ▼ E ▼ 注 注 這 這 ™ ⊕ X                                                                                             | 5 jun.         |       |
| Enviar - A D CO A E C /                                                                                                    | j 5 jun.       |       |
| 🕐 Hadros Cashin Lawa                                                                                                    | 5 jun.         |       |